# **GUIA RÁPIDO**

# LIVOLTEK

## APP

## CRIAR PLANTA – USUÁRIO FINAL **ON-GRID**

BR 116 Rd. Km 16, 7698 | Pedras | CEP: 61760-000 | Eusébio-CE – Brasil Fone: +55 11 93338-1338 - E-mail: suportebr@livoltek.com

**Livoltek Brasil** 

#### SUMÁRIO

| 1° PASSO: CRIAR A CONTA DE USUÁRIO FINAL | .3 |
|------------------------------------------|----|
| 2° PASSO: INSERIR O INVERSOR NA USINA    | .7 |
| 3° PASSO: ATIVAR A GARANTIA DO INVERSOR  | .8 |

#### 1° PASSO: CRIAR A CONTA DE USUÁRIO FINAL

Para realizar essa configuração com as instruções abaixo, deve-se baixar o aplicativo "My Livoltek" no seu smartphone ou tablet.

## 1 – Clique em "Registro".

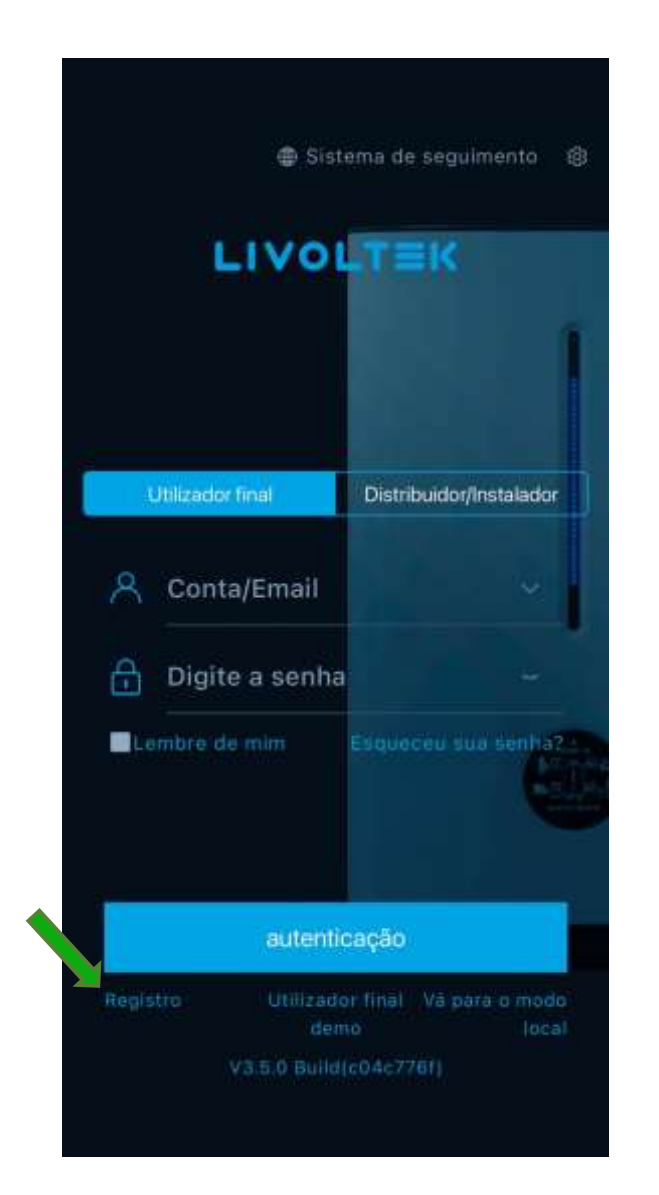

## 2 – Clique em "Utilizador final".

| < Registro                                                                                                    |
|----------------------------------------------------------------------------------------------------|
| Servidor para sua região                                                                                                    |
| (BR),Brazil                                                                                                    |
| Estação Internacional<br>Para a Ásia, América Latina, Austrália e outros.                                                            |
| Tipo de conta                                                                                                    |
| Utilizador final<br>O usuário final é quem poissuro sistema de PV,<br>armazersamento ou carregamento de EV<br>Toque para criar conta |
| Distribuidor/Instalador                                                                                                    |
| Quem vende produtos LIVOLTEK ou fornece serviços de<br>Instalação, gerenciamento e/ou manutenção ao usuário final.                   |
| Peça ao seu distribuidor de nível superior ou à LIVOLTER para<br>criar uma conta para você.                                          |
| Ou vă para https://www.livolfek-portal.com/para criar sua conta<br>e perfii da empresa.                                              |
|                                                                                                    |
|                                                                                                    |
|                                                                                                    |
|                                                                                                    |

## 3 – Preencha todas as informações.

|              | Para a Ásia, América Latina, Austrália e outro                            |       |
|--------------|---------------------------------------------------------------------------|-------|
| q            | Autenticação                                                              |       |
| ₿            | Senha                                                                     |       |
| 8<br>mi      | caracteres. Dígitos, letras maiúsculas e<br>núsculas.                     |       |
| ß            | Confirmar Senha                                                           |       |
| $\square$    | E-mail                                                                    |       |
|              | Código de verificação                                                     |       |
| 8            | Nome completo (Opcional)                                                  |       |
| er<br>er     | Celular (Opcional)                                                        |       |
| o se<br>ervi | rinscrever, você concorda com 《Termo<br>ço》 e a 《Política de Privacidade》 | os de |
|              |                                                                           |       |

## **OBSERVAÇÕES**

#### 1 - Nome do Usuário

- Não pode conter caracteres especiais (@, \_, !) e/ou espaços.

Ex. Suporte@Livoltek – ERRADO

Ex. suporteLivoltek – CERTO

#### 2 – Senha.

- Deve possuir no mínimo 8 caracteres

- Não pode conter caracteres especiais (@, \_, !)
- Deve ter pelo menos um número e uma letra

Ex. Ltk\_123 – ERRADO

Ex. Ltk123456 – CERTO

#### 3 – Código de Verificação.

- O código de verificação será enviado via e-mail, favor checar. Caso não chegue, verificar o SPAM ou lixeira do email.

4 – Realize o acesso da conta que foi criada.

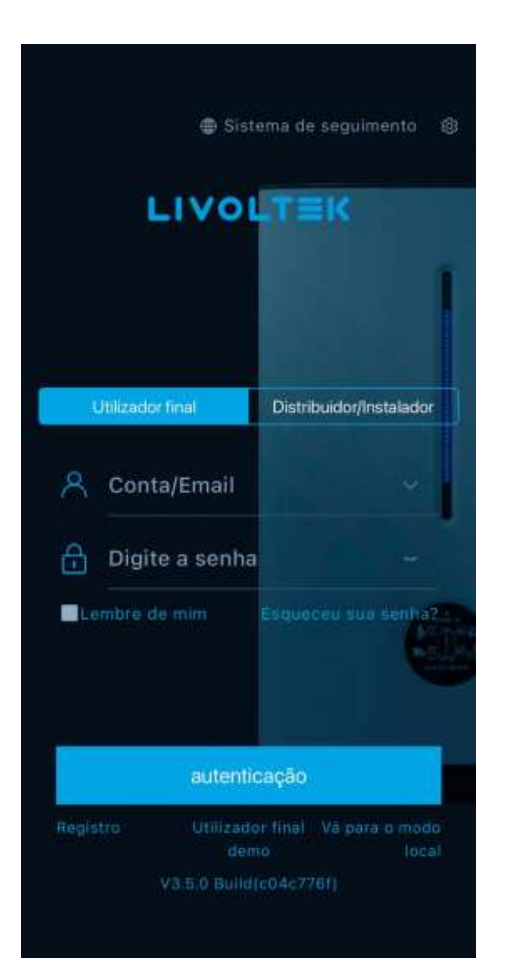

5 – Clique em "Create a site now".

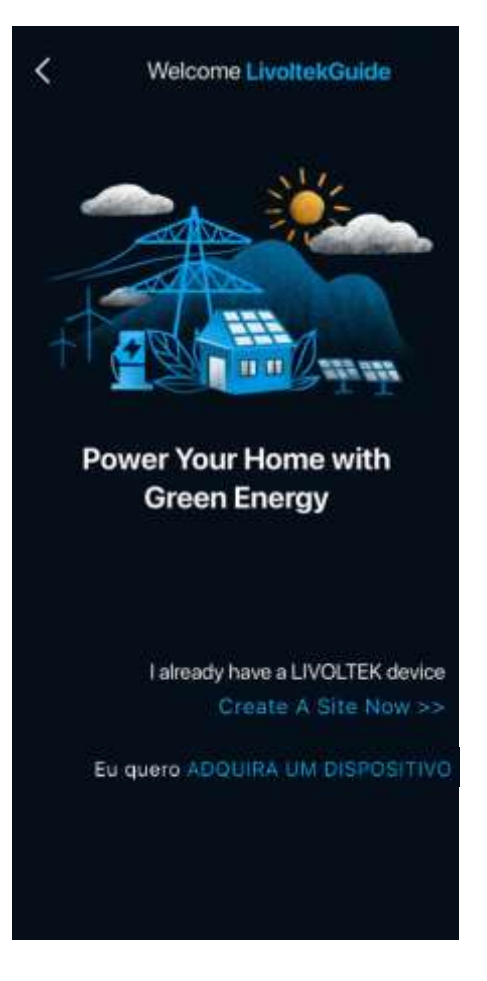

## 6 – Preencha as informações básicas da usina.

| <         | Nova planta                  |      |
|-----------|------------------------------|------|
| Nome da   | planta                       |      |
| Por favo  | or insira                    |      |
| Instalado |                              |      |
| Please e  | enter the installer Org Code | ٩    |
| Endereço  | da planta<br>Manual          |      |
| Escolha   | i sua região                 | ٩    |
| Insira o  | endereço completo            |      |
| Escolha   | i o fuso horário             | ٩. ) |
|           |                              |      |
|           | Próximo                      |      |
|           |                              |      |
|           |                              |      |
|           |                              |      |
|           |                              |      |

OBS: O código de instalador deve ser o da empresa instaladora ou o da distribuidora em que o inversor foi comprado.

7 – Preencha as informações das configurações da usina.

| Configurações da Site    |     |
|--------------------------|-----|
| Tipo de sistema 🕕        |     |
| Residential solar only   |     |
| Tipo amarrado na rede 🕧  |     |
| 100% de alimentação      |     |
| Capacidade FV            |     |
| 0                        | kWp |
| Tipo PV (opcional)       |     |
| Preencha como 'BS72M-400 |     |
| Arranjo PV (opcional)    |     |
| Por favor escolha        |     |
|                          |     |
| Próximo                  |     |
|                          |     |
|                          |     |
|                          |     |
|                          |     |
|                          |     |

8 – Selecione a moeda do seu país. Caso saiba o valor da tarifa local, preencha com o valor, caso não saiba, clique somente em "confirmar".

| Preço de alimer                             | ntação (opcional)                           |              |
|---------------------------------------------|---------------------------------------------|--------------|
| Hora de início                              | Hora de Parar                               | Preço        |
| 00:00                                       | 24:00                                       | 0.0          |
| Precio de electr                            | icidad (opcional)                           |              |
| Precio de electr<br>Hora de início          | icidad (opcional)<br>Hora de Parar          | Preço        |
| Precio de electr<br>Hora de início<br>00:00 | icidad (opcional)<br>Hora de Parar<br>24:00 | Preço<br>0.0 |
| Precio de electr<br>Hora de início<br>00:00 | icidad (opcional)<br>Hora de Parar<br>24:00 | Preço<br>0.0 |
| Precio de electr<br>Hora de início<br>00:00 | icidad (opcional)<br>Hora de Parar<br>24:00 | Preço        |

#### 2° PASSO: INSERIR O INVERSOR NA USINA

Com a planta criada, será necessário adicionar o inversor da usina para realizar o monitoramento. Seguir os passos abaixo:

1 – Clique nos 3 pontos 2 – Clique em "Adicionar". indicados. 3 –Selecione o datalogger correto, preencha as informações e clique em "confirmar".

|                           | Planta                                                                                                    |                                                                       |                           | Plan   | ta                           | Œ             | <                                                                                                    | Adicionar dispo                                                                                                    | ositivo                                                                                                    |
|---------------------------|----------------------------------------------------------------------------------------------------|-----------------------------------------------------------------------|---------------------------|--------|------------------------------|---------------|----------------------------------------------------------------------------------------------------|----------------------------------------------------------------------------------------------------|----------------------------------------------------------------------------------------------------|
| teste                     |                                                                                                    |                                                                       | teste                     |        |                              |               | 117                                                                                                    | I l                                                                                                    |                                                                                                    |
| Capacidade<br>Endereço da | Status:<br>Potêncie atual:<br>Geração Hoje:<br>Geração Total:<br>FV:3.0kWp Hora de (<br>planta: 6FCV+4R4 F | (desligada)<br>OkW<br>OkWh<br>OkWh<br>Criação: 2024<br>ortaleza - Zon | Capacidade<br>Endereço da |        | Editar<br>Excluir<br>Adicion | ar<br>rtilhar | PSD200<br>Se for select<br>paralelos, o<br>suporta a a<br>lote. Se o "<br>paralelos, o<br>suporta a a<br>múltiplos c<br>grupo. | PSD300 PSC<br>cionado 'Não' para<br>o mesmo modelo de<br>dição de dispositiv<br>Sim' for selecionad<br>o mesmo modelo de<br>dição de dispositiv<br>om dispositivos par | dispositivos<br>e dispositivo<br>os simples e de<br>o para dispositivos<br>e dispositivo<br>ros simples e<br>ralelos como um |
|                           |                                                                                                    |                                                                       |                           |        |                              |               | SN do disp                                                                                                    | oositivo                                                                                                    | +                                                                                                    |
|                           |                                                                                                    |                                                                       |                           |        |                              |               | Indique o                                                                                                    | SN do disposit                                                                                                    | ivo 吕                                                                                                    |
|                           |                                                                                                    |                                                                       |                           |        |                              |               | É paralelo                                                                                                    | ?                                                                                                    |                                                                                                    |
|                           |                                                                                                    |                                                                       |                           |        |                              |               | NÃO                                                                                                    |                                                                                                    | ~                                                                                                    |
|                           |                                                                                                    |                                                                       |                           |        |                              |               | Modelo do                                                                                                    | dispositivo                                                                                                    |                                                                                                    |
|                           |                                                                                                    |                                                                       |                           |        |                              |               |                                                                                                    |                                                                                                    |                                                                                                    |
|                           |                                                                                                    |                                                                       |                           |        |                              |               |                                                                                                    | Confirmar                                                                                                    |                                                                                                    |
| 88<br>Resumo              | Planta Servi                                                                                               | ço EU                                                                 | 88<br>Resumo              | Planta | Serviço                      | EU            |                                                                                                    |                                                                                                    |                                                                                                    |

- Modelo de inversor que termina com 1 (exemplo: GT1-6KD1): PSD200
- Modelo de inversor que termina com 2 (Exemplo: GT1-6KD2): PSD300

3° PASSO: ATIVAR A GARANTIA DO INVERSOR

Para ativar a garantia do seu dispositivo, necessário o preenchimento das informações abaixo:

 1 – Escaneie o código de barras na etiqueta do seu inversor clicando no local indicado e preencha as demais informações como nos passos anteriores. Após clique em "Confirmar".

| Activation                            |           | <                                                                                                    | Activation   |
|---------------------------------------|-----------|----------------------------------------------------------------------------------------------------|--------------|
| Device SN                             |           | Device Mo                                                                                                    | odel         |
|                                       | 8         | Construction of the second second sec |              |
| nstallation Date                      |           | Installer                                                                                                    |              |
|                                       | <b>ä</b>  |                                                                                                    |              |
| Product Series                        |           | Cite Addre                                                                                                    | 2001<br>1990 |
|                                       |           |                                                                                                    |              |
| Device Model                          |           | l .                                                                                                    |              |
|                                       | ~         | Hame                                                                                                    |              |
| Installer                             |           |                                                                                                    |              |
|                                       | ~         | Telephone                                                                                                    |              |
| Site Address                          |           |                                                                                                    |              |
|                                       | Re-locate | /E-mail                                                                                                    |              |
| · · · · · · · · · · · · · · · · · · · |           | Lauren and Alexandree                                                                                                    |              |
| Number                                | - T       | Your post                                                                                                    | code         |
|                                       | J:        |                                                                                                    |              |
| Telephone                             |           |                                                                                                    |              |
|                                       | );        |                                                                                                    | Confirm      |

Após isso, sua conta e planta estarão criadas.